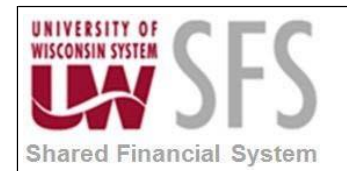

## University of Wisconsin System Quick Reference Guide Setup Reporting Preferences and Run Query

## **Quick Reference Guide to Setup Reporting Preferences and Run Query**

- Navigate to Reporting Console.
  Navigator > Reporting Tools > Reporting Console
- 2. Click on Preference Link:

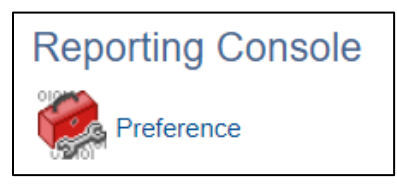

3. Accept the defaults or change them. Under "Show Instances For" section enter 2 and click

| View Preferences          |               |         |                                    |
|---------------------------|---------------|---------|------------------------------------|
|                           |               |         | Hel                                |
| Default Folder            |               |         | <b>Process Link Display Option</b> |
| Туре                      | Display Order | Active  | O Norma anda                       |
| My Reports                | 1             | <b></b> | Name only                          |
| My Process Requests       | 2             | <       | Description only                   |
| My Favorites              | 3             |         | Name and Description               |
| Process Request Dis       | play Option   |         |                                    |
| User ID 00913865          |               | Q       | Run Status                         |
| Туре                      |               | Q       | Name                               |
| Display Option            |               |         |                                    |
| Distribution Status Pos   | ted 🔻         |         |                                    |
| Show Instances For        |               |         |                                    |
| Last 🔻                    | 2 Days        | •       |                                    |
| Display latest 1          | 0 Instance    |         |                                    |
| Process Request Not       | ification     |         |                                    |
| Enabled                   |               |         |                                    |
| Export Favorites          |               |         |                                    |
| Public Access To Favorite | es 🗹          |         |                                    |
| OK Cancel                 |               |         |                                    |

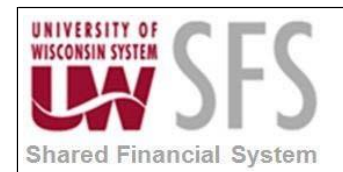

4. Click on "**My Reports**". Any reports you have run the past 2 days should populate.

| Name                          | Status | Run Date/Time             |
|-------------------------------|--------|---------------------------|
| 🗉 🧰 My Reports                |        |                           |
| 7978952 Trail Balance Acct by | Posted | 10/09/2018 11:22:07AM CDT |
| 7978943 Trail Balance Acct by | Posted | 10/09/2018 11:21:47AM CDT |
| 7978939 Trail Balance Acct by | Posted | 10/09/2018 11:21:17AM CDT |
| 7978919 Year End Checklist    | Posted | 10/09/2018 11:17:25AM CDT |
| 7978904 UWSUP-POADJBAL        | Posted | 10/09/2018 10:52:53AM CDT |
| 7978900 UWSTP-POADJBAL        | Posted | 10/09/2018 10:50:20AM CDT |

5. To run a Query, choose "Quick Run".

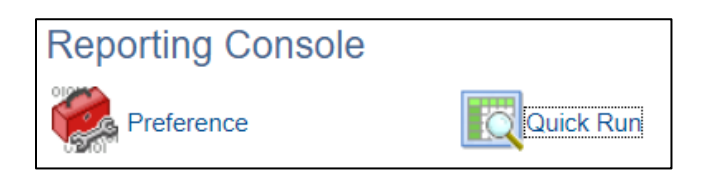

6. Choose the Report type you want to run.

| Process Search / Rur | ı             |                       |                         |                               |      |
|----------------------|---------------|-----------------------|-------------------------|-------------------------------|------|
|                      |               |                       |                         |                               | Help |
| <b>D</b>             |               |                       |                         |                               |      |
|                      |               |                       |                         |                               |      |
| PeopleSoft Query     |               |                       |                         |                               |      |
| Connected Query      |               |                       |                         |                               |      |
| Query-Based BIP Re   | ports         |                       |                         |                               |      |
| nVision Report Requ  | est           |                       |                         |                               |      |
|                      |               |                       |                         |                               |      |
| Process Type         | begins with   | Application Engine    |                         |                               |      |
| Process Name         | begins with 🔻 | PSQUERY               |                         |                               |      |
| Ourse Name           | begins with   |                       | Search                  |                               |      |
| Query Name           | begins with   |                       | ocurci                  |                               |      |
| Process List         |               | Personalize           | e   Find   View 100   🖾 | First 🕙 1-50 of 301 🕚         | Last |
| Process Type         | Process Name  | Query Name            |                         | Description                   | Run  |
| Application Engine   | PSQUERY       | MN_GO_LIVE_VALIDATE_Q | UERIES                  | Go Live query numb validation | Run  |
| Application Engine   | PSQUERY       | MN_NVSRUN_PROCESS_S   | EARCH                   |                               | Run  |
| Application Engine   | PSQUERY       | MN_NVS_REPORT_REQUE   | ST                      | GOLIVE Validation Query       | Run  |
| Application Engine   | PSQUERY       | MN_PAGE_NAME_RECOR_   | SEARCH                  |                               | Run  |
| Application Engine   | PSQUERY       | MN_REPORTBOOK_VALIDA  | TION                    | GoLive validation             | Run  |
| Application Engine   | PSQUERY       | MN_UWNVS_AMD_SYS_RU   | IN_CNTRL                | NVS UWAMD_SYS RUN<br>CONTRLS  | Run  |
| Application Engine   | PSQUERY       | 1000000_ALLOC_JRN_SPE | C_DATE                  | Allocation journal details    | Run  |
| Application Engine   | PSQUERY       | 1000000_ALLOC_JRN_YES | Г                       | 1000000 Alloc Jrnls Yesterday | Run  |
| Application Engine   | PSQUERY       | 1000000_DEPOSIT_CONTR | OL_RECON                | DEPOSIT CONTROL FOR<br>RECON  | Run  |

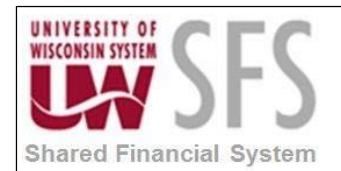

- 7. Enter the Query name or the first few letters and click Search. Once you find the Report click the Run Link.
- 8. Enter any Prompt values if prompted.

| Date | 10/10/20 | 18 | 31     |
|------|----------|----|--------|
| OK   |          |    | Cancel |

9. Click OK

Prompt Name

10. You will be prompted to Save or run the report. Save your parameters.

| Save Param     | eters                      |    |
|----------------|----------------------------|----|
|                |                            |    |
| Save Parame    | ters: 1000000_ALLOC        |    |
| ОК             | Cancel                     |    |
| Process Sear   | ch / Run                   |    |
| Use Saved Para | meters:                    | ¥  |
| Query Name:    | 1000000_ALLOC_JRN_SPEC_DAT | TE |
| *Description:  | Allocation journal details |    |
| Update Paramet | ers                        |    |

| JOURNAL_DATE | NAL_DATE |         | 2018-10-10 |  |
|--------------|----------|---------|------------|--|
| Save         | Schedule | Run Now | Cancel     |  |
|              |          |         |            |  |

Value

11. Click **Run Now** (or you can schedule the Query to run). App Engine Window may populate, you can ignore or wait until success.

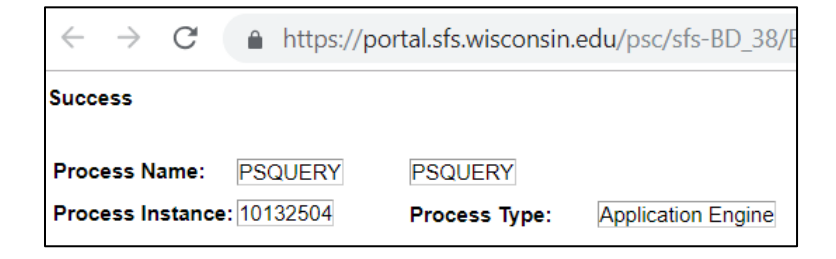

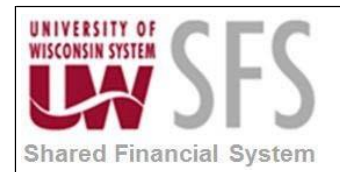

- 12. Close this window.
- 13. You should see a reference to the process. Click OK.

| Message                                                                                              |
|----------------------------------------------------------------------------------------------------|
| Request "1000000_ALLOC_JRN_SPEC_DATE" is successfully submitted. Process Instance: 10132504 (65,366) |
| ОК                                                                                                   |

## 14. The Query report will populate in your Preferences folder.

| Reporting Console  |             |           |              |        |            |                   |
|--------------------|-------------|-----------|--------------|--------|------------|-------------------|
| Preference         | Quick Run   | Import Fa | vorites      | Proces | s Monitor  | Report Manager    |
|                    |             | Perso     | nalize   Vie | ew All | First 🕚    | 1-13 of 13   Last |
| Name               |             | S         | tatus        | Run    | Date/Time  |                   |
| E 🛅 My Reports     |             |           |              |        |            |                   |
| 7979969 Allocation | journal det | F         | Posted       | 10/1   | 0/2018 10: | 42:56AM CDT       |